# 網「樂」同行家長講座(三):e世代的學習與管教(網上研討會) 使用指南

1. 網上研討會登入連結

為確保能在研討會開始前成功登入,請提早於下午2時25分起登入。網上研討會以 Webex event 進行,請使用瀏覽器打開以下連結以進入研討會:

https://aiib.webex.com/aiib/onstage/g.php?MTID=e33f89b0535a545cae6b8f67d3eb89122

如未能以連結進入網上研討會,可嘗試於 <u>webex.com</u>搜尋以下資訊: 會議編號 Event Number: 166 810 7584 密碼 Password: NetSurfing3

- 2. 參加研討會
  - 你可以使用電腦(建議使用 Chrome 瀏覽器)或智能電話(須 下載 Webex 應用程式)參加網上研討 會。
  - 點擊上述連結即可參加網上研討會。參加時,請輸入名字、電郵地址或其他所需資料,然後點擊「Join Now」或「Join by browser」。
  - 如系統要求你輸入會議密碼,請輸入上述會議密碼。
  - \*\* 參加者不需申請 Webex 帳戶。

| Event Inforr<br>Learning                 | Envist : Beitro Jam                                                                 |                                                        |                                        |  |
|------------------------------------------|-------------------------------------------------------------------------------------|--------------------------------------------------------|----------------------------------------|--|
| Event status:                            | Started                                                                             | Join Event Now                                         |                                        |  |
| Date and time:                           | Monday, May 18, 2020 5:15 pm<br>China Time (Beijing, GMT+08:00)<br>Change time zone | To join this event, provide the following information. |                                        |  |
| Duration:                                | 1 hour                                                                              | First name:                                            |                                        |  |
| Description:                             |                                                                                     | Last name:                                             |                                        |  |
|                                          |                                                                                     | Email address:                                         |                                        |  |
|                                          |                                                                                     | Event password                                         | 1:                                     |  |
| By joining this even<br>terms of Service | ent, you are accepting the Cisco Webex<br>and <u>Privacy Statement</u> .            |                                                        |                                        |  |
|                                          |                                                                                     |                                                        | Join Now                               |  |
|                                          |                                                                                     |                                                        | - Join by browser NEW!                 |  |
|                                          |                                                                                     |                                                        | If you are the host, start your event. |  |

- 3. 音量控制
  - 根據 Webex Event 系統預設,參加者的麥克風及攝影鏡頭會保持關閉狀態。
  - 在正式進入網上研討會前,你可以選擇「Use Computer for audio」以調較音效模式。

| Join Event                        |                             |
|-----------------------------------|-----------------------------|
| $Q$ Use computer for audio $\sim$ | 3 Realtek High Definition A |

如你在正式進入網上研討會前未能成功開啟音效,請先進入網上研討會,並於研討會中點擊電話按鈕

|          | Audio Connection               |  |  |
|----------|--------------------------------|--|--|
|          | You're not connected to audio. |  |  |
|          | Connect to audio               |  |  |
|          |                                |  |  |
|          | 𝒞 Call in                      |  |  |
|          |                                |  |  |
| <u>s</u> |                                |  |  |

#### 4. 問答環節

• 如對網上研討會內容或在問答環節有任何問題,歡迎隨時向主持人線上發問。

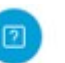

• 請使用問答功能 斗 以輸入及發送問題。

#### 網頁介面:

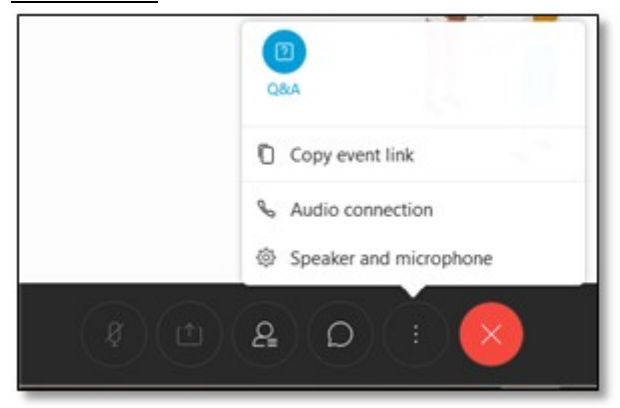

### 電話介面:

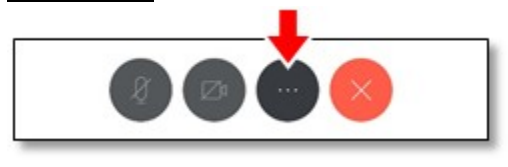

|                    | 變更音訊連線 |     |       |  |  |  |  |  |
|--------------------|--------|-----|-------|--|--|--|--|--|
| 關閉喇叭               |        |     |       |  |  |  |  |  |
| J»                 | 0.0    | ?   | aļue  |  |  |  |  |  |
| 切換喇叭/麥克<br>風<br>() | 民意調查   | 問與答 | 純音訊模式 |  |  |  |  |  |
| 資訊                 | 設定     |     |       |  |  |  |  |  |

## 5. 技術支援

如你在網上研討會進行期間遇到任何困難,請使用聊天功能 中向香港教育城之主持人 (Host)或控制人員 (Panelist)發送問題。

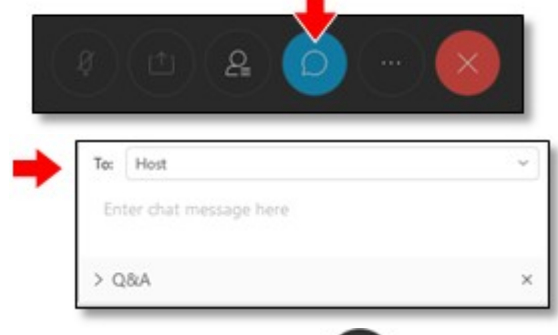

• 你亦可點擊參加者按鈕 · 選擇香港教育城的主持人(Host)或控制人員(Panelist)· 並使用 聊天功能(Chat)發送問題。

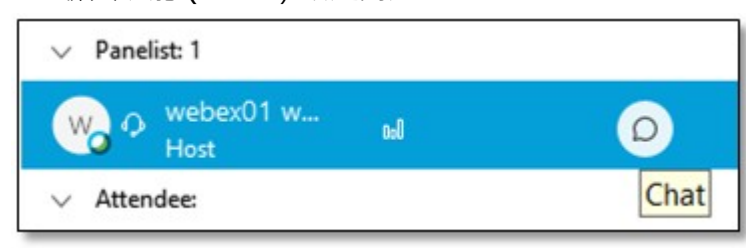